# Here is an example on how to set up port forwarding on your DFL-210:

For every port you want to forward, you need to set up 2 IP rules. A SAT rule and a ALLOW rule. Your SAT rule is ALWAYS before the ALLOW rule.

First you need to add your devices IP you want to forward the ports to.

| 🌏 Home                                                                                                    | 📉 Configuration 🗸                                                                                                    | Tools 🗸 📔            | 🕤 Status 🗢 📔                                                                                                    | 👆 Maintenance 🗸 📔 😸 Startup                                                                                                    |
|----------------------------------------------------------------------------------------------------|----------------------------------------------------------------------------------------------------|----------------------|----------------------------------------------------------------------------------------------------|----------------------------------------------------------------------------------------------------|
| DFL-800<br>DFL-800<br>Dbjec<br>Dbjec | m<br>ts<br>ddress Book<br>InterfaceAddresses<br>LG<br>ervices<br>Pools<br>AT Pools<br>chedules<br>uthentication Objects |                      | An address folder of<br>Edit this of<br>thermet address<br>thermet address<br>address<br>address<br>agroup<br>nnet<br>an1_ip<br>an1_ip<br>an2_ip | Address         up       Address ▼         172.17.100.254         172.17.100.0/24         10.0.0.1         10.0.0.24         192.168.110.254         192.168.110.0/24         192.168.110.0/24         192.168.110.254 |
| 🕀 🛃 VI                                                                                                    | PN Objects                                                                                                    |                      | an2_ip<br>an2net                                                                                                    | 192.168.120.254                                                                                                    |
| Gener<br>Sener<br>Sener<br>Name:                                                                                                    | address<br>an IP4 Address item to defi<br>al User Authentication<br>ral                                                 | ne a name for a spec | ific IP4 host, netw                                                                                                    | ork or range.                                                                                                    |
| IP Addr                                                                                                    | ess: 168.155.177.162                                                                                                    |                      | e.a: "172.16.50                                                                                                    | .8", "192.168.                                                                                                    |
| Comr                                                                                                    | nents                                                                                                    |                      |                                                                                                    |                                                                                                    |
| ОК                                                                                                    | Cancel                                                                                                    |                      |                                                                                                    |                                                                                                    |

add your subnet mask also.

| DFL-800<br>                                                                                                    | An address folder can                                                                                                    | <b>CSSCS</b><br>be used to group related address                                                                                                    |
|----------------------------------------------------------------------------------------------------|----------------------------------------------------------------------------------------------------|----------------------------------------------------------------------------------------------------|
| Address Book<br>InterfaceAddresses                                                                                                    | Ethernet address<br>Ethernet address group<br>IP address<br>IP4 group<br>Iannet<br>wan1_ip<br>wan1_et<br>wan2_ip<br>wan2net | Address  Address  Add |
| IP address         Use an IP4 Address item to define a         General       User Authentication         Image: Servernet         IP Address:       168.155.177.0/24 | a name for a specific                                                                                                    | Cancel                                                                                                    |

Then it should look something like this

| An address folder can be used to group related address objects |                  |  |  |  |  |  |  |  |
|----------------------------------------------------------------|------------------|--|--|--|--|--|--|--|
| Add 🗸 🛃 Edit this object                                       |                  |  |  |  |  |  |  |  |
| Name 👻                                                         | Name 🗸 Address 👻 |  |  |  |  |  |  |  |
| 😼 dmz_ip                                                       | 172.17.100.254   |  |  |  |  |  |  |  |
| 🗟 dmznet                                                       | 172.17.100.0/24  |  |  |  |  |  |  |  |
| 🗟 lan_ip                                                       | 10.0.0.1         |  |  |  |  |  |  |  |
| 🗟 lannet                                                       | 10.0.0/24        |  |  |  |  |  |  |  |
| 📴 server                                                       | 168.155.177.162  |  |  |  |  |  |  |  |
| 🦉 servernet                                                    | 168.155.177.0/24 |  |  |  |  |  |  |  |
| 🗟 wan1_ip                                                      | 192.168.110.254  |  |  |  |  |  |  |  |
| 🗟 wan1net                                                      | 192.168.110.0/24 |  |  |  |  |  |  |  |
| 🗟 wan2_ip                                                      | 192.168.120.254  |  |  |  |  |  |  |  |
| 🗟 wan2net                                                      | 192.168.120.0/24 |  |  |  |  |  |  |  |
|                                                                |                  |  |  |  |  |  |  |  |

Now we need to set up the ports to be forwarded to that address. If they are custom ports we need to add them into the services list first.

| DFL-800                                                     | Services are pre-d                                                                                      | efined or use                                      |
|-------------------------------------------------------------|----------------------------------------------------------------------------------------------------|----------------------------------------------------|
| ⊡⊇ Objects                                                  | Add .                                                                                                   |                                                    |
| Address Book                                                | CCP/UDP service<br>CCMP service<br>IP protocol service<br>Service group<br>all_tcpudp<br>all_tcpudpicmp | Type V<br>ICMP<br>IPProto<br>TCP<br>Group<br>Group |
| CEP/UDP Service     A TCP/UDP Service is a definition of an | TCP or UDP protocol with spec                                                                           | c                                                  |
| Name: port5450                                              |                                                                                                    | -                                                  |
| Type: TCP vou should check if you need                      | TCP and/or UDP                                                                                          |                                                    |
| Source: 1-65535                                             |                                                                                                    |                                                    |
| Destination: 5450                                           | d/or port ranges separated by o                                                                         | þ                                                  |
| Pass returned from ICI                                      | MP error messages from destir                                                                           | 1.                                                 |
| SYN flood protection                                        | (SYN Relay)                                                                                             | OK Cancel                                          |

## Now the port should show under your services

|                        | 🍥 netcon        | TCP/UDP | 999                 |
|------------------------|-----------------|---------|---------------------|
|                        | 🌀 nfs-all       | TCP/UDP | 2049                |
| GDFL-800               | 🗑 nfs-tcp       | TCP     | 2049                |
| System                 | 🙆 nfs-udp       | UDP     | 2049                |
| E Dbjects              | 🔞 nntp          | TCP     | 119                 |
| 🕀 😥 Address Book       | 🔞 ntp           | TCP/UDP | 123                 |
| 🔁 ALG                  | 🔞 ping-inbound  | ICMP    | Echo Request        |
|                        | 🗑 ping-outbound | ICMP    | Echo Request        |
| P Pools                | 陵 рорЗ          | TCP     | 110                 |
| NAT Pools              | 🔯 port5450      | TCP     | 5450                |
| Schedules              | 🗑 pptp-ctl      | TCP     | 1723                |
| Authentication Objects | 🏠 pptp-suite    | Group   | gre-encap, pptp-ctl |
|                        | 🗑 radius        | UDP     | 1812                |

Do the same as above to add the other custom ports. Now we need to open the port and point it to the server. Remember that the SAT rule must be set up 1<sup>st</sup>, then the Allow rule.

### SAT RULE:

| 🍕 Home    | 🔣 Configuration 🗸                  | 🔰 👖 Tools 🗸         | 🚽 🛐 Status 🚽           | Mainte                      |
|-----------|------------------------------------|---------------------|------------------------|-----------------------------|
|           |                                    |                     | IP Rules               |                             |
| C DFL-800 |                                    |                     | IP Rules are u         | sed to filter IP-b          |
| E C Obies | m                                  |                     |                        |                             |
| Ubjec     | IS                                 |                     | Add 🖌                  |                             |
| E 8 IP    | Dulas                              |                     | 8 IP Rule Folder       |                             |
|           | lan to wan1                        |                     | S IP Rule              | to wan1                     |
| - DA      | ccess                              |                     | 2 🚦 ping               | _fw                         |
|           | ices                               |                     |                        |                             |
| 8 IP I    | Rule                               |                     |                        |                             |
| 🗢 🔍 An II | Prule specifies what actio         | n to perform on n   | etwork traffic that m  | atches the specified filter |
| Genera    | Log Settings                       | NAT SAT             | SAT SLB                | Multiplex SAT               |
| 🛃 Gener   | al                                 |                     |                        |                             |
| Name:     | port_5450_SA                       | AT .                |                        |                             |
| Action:   | SAT                                | ~                   |                        |                             |
| Service:  | port5450                           | *                   |                        |                             |
| Schedu    | e: (None)                          | ~                   |                        |                             |
| Addre     | ess Filter                         | e network togeth    | er with destination i  | nterface and destination    |
|           |                                    |                     |                        |                             |
|           | Source                             | De                  | stination              |                             |
| Interface | any any                            | × co                | re                     | ~                           |
| Network   | all-nets                           | <b>~</b>            | an1_ip                 | *                           |
|           | Rule<br>Prule specifies what actio | n to perform on ne  | etwork traffic that ma | atches the specified filt   |
| Genera    | I Log Settings                     | NAT SAT             | SAT SLB                | Iultiplex SAT               |
| 射 Gener   | al                                 |                     |                        |                             |
| Translat  | e the                              |                     |                        |                             |
| © S(      | ource IP Address                   |                     |                        |                             |
| De De     | estination IP Address              |                     |                        |                             |
| To:       |                                    |                     |                        |                             |
| New       | IP Address: server                 | ~                   |                        |                             |
| New       | Port: 5450                         |                     | ) This value may o     | nly be applied on TCP       |
| All-      | o-One Mapping: rewrite a           | all destination IPs | to a single IP         |                             |
|           |                                    |                     |                        |                             |
| ОК        | Cancel                             |                     |                        |                             |

#### ALLOW RULE:

| 8 IP Rule<br>An IP rule specifies what action to perform on network traffic that matches the specified filter criteria. |                                                    |                                                                              |  |  |  |  |  |  |  |
|----------------------------------------------------------------------------------------------------|----------------------------------------------------|------------------------------------------------------------------------------|--|--|--|--|--|--|--|
| General                                                                                                    | General Log Settings NAT SAT SAT SLB Multiplex SAT |                                                                              |  |  |  |  |  |  |  |
| 射 General                                                                                                    | Seneral                                            |                                                                              |  |  |  |  |  |  |  |
| Name:                                                                                                    | allow_5450                                         |                                                                              |  |  |  |  |  |  |  |
| Action:                                                                                                    | Allow                                              | ×                                                                            |  |  |  |  |  |  |  |
| Service:                                                                                                    | port5450                                           | ×                                                                            |  |  |  |  |  |  |  |
| Schedule:                                                                                                    | (None)                                             | ✓                                                                            |  |  |  |  |  |  |  |
| 🛃 Address Fil                                                                                                    | Address Filter                                     |                                                                              |  |  |  |  |  |  |  |
| Specity source                                                                                                    | Interrace and source ne                            | etwork, together with destination interface and destination network. All par |  |  |  |  |  |  |  |
|                                                                                                    | Source                                             | Destination                                                                  |  |  |  |  |  |  |  |
| Interface:                                                                                                    | any                                                | V Core V                                                                     |  |  |  |  |  |  |  |
| Network:                                                                                                    | all-nets                                           | 🗸 wan1_ip 🗸                                                                  |  |  |  |  |  |  |  |
|                                                                                                    |                                                    |                                                                              |  |  |  |  |  |  |  |
| OK Cancel                                                                                                    |                                                    |                                                                              |  |  |  |  |  |  |  |

### Then it should look something like this:

| Add | •             |          |          |            |           |            |                |
|-----|---------------|----------|----------|------------|-----------|------------|----------------|
| *   | Name 🔻        | Action 🗸 | Src If 🔻 | Src Net 🗸  | Dest If 🔻 | Dest Net 🗸 | Service 👻      |
|     | 🙀 lan_to_wan1 |          |          |            |           |            |                |
| 2   | 💈 ping_fw     | Allow    | 🛐 lan    | 🖁 lannet   | 🛐 core    | 🖁 lan_ip   | 👩 ping-inbound |
|     | port_5450_SAT | SAT      | 🔜 any    | 🗄 all-nets | 🔛 core    | 🖁 wan1_ip  | ort5450        |
|     | 8 allow_5450  | Allow    | 🔝 any    | 🔋 all-nets | iii) core | 🖁 wani_ip  | ort5450        |

Now all you need to do is to set the other ports up the same way. Remember, 1<sup>st</sup> the SAT rule then the allow rule. When you are done with all the ports it should look something like this.

| 8  | § ping_wan                  | Allow   | 🔝 any | 😽 all-nets | Core   | 😽 wan_ip | all_icmp  |
|----|-----------------------------|---------|-------|------------|--------|----------|-----------|
| 9  | 🖇 fwdsat_rdp                | SAT     | 🔄 any | 🗟 all-nets | Core   | 🖁 wan_ip | o rdp     |
| 10 | <pre>\$ fwdallow_rdp</pre>  | Allow   | 🔝 any | 🖁 all-nets | 🖾 core | 🖁 wan_ip | dp 😡      |
| 11 | 🖇 fwdsat_pop3               | SAT     | 🖾 any | 🗟 all-nets | Core   | 🖁 wan_ip | 🙋 рорЗ    |
| 12 | <pre>\$ fwdallow_pop3</pre> | Allow   | 🔝 any | 🗟 all-nets | 🔯 core | 😽 wan_ip | 👩 рорЗ    |
| 13 | 🖇 fwdsat_smtp               | SAT SAT | 🖾 any | 🗟 all-nets | Core   | 🖁 wan_ip | 🧑 smtp    |
| 14 | 💈 fwdallow_smtp             | Allow   | 🔝 any | 🖁 all-nets | 🔯 core | 😽 wan_ip | o smtp    |
| 15 | 🖇 fwdsat_imap               | SAT SAT | 🖾 any | 🗟 all-nets | Core   | 🖁 wan_ip | 🧑 imap    |
| 16 | <pre>\$ fwdallow_imap</pre> | Allow   | 🔝 any | 🗟 all-nets | 🖾 core | 😽 wan_ip | 🗑 imap    |
| 17 | 🖇 fwdsat_webmail            | SAT     | 🖾 any | 🗟 all-nets | Core   | 🖁 wan_ip | 🙆 webmail |
| 18 | § fwdallow_webmail          | Allow   | 🖾 any | 😽 all-nets | 🔯 core | 💡 wan_ip | 😡 webmail |

And that is it, you're done.